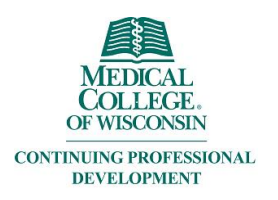

### **Creating and Editing Ethos Account**

# Creating your account:

Go to EthosCE: https://ocpe.mcw.edu/

#### **Click the Login button**

|               | 💄 Login 🦕 |
|---------------|-----------|
| Find a course | ٩         |
|               |           |

You will click "Login" to create an account OR to edit your account.

Click the appropriate button.

# Log in / Create account

Please select an account type.

If you are unsure if you already have an account, please call (414) 955-4900.

MCW login supports current Faculty and Staff. Former MCW Faculty and Staff should contact the MCW Office of Continuing Education & Professional Education at (414) 955-4900 or at cme@mcw.edu to have login credential reset.

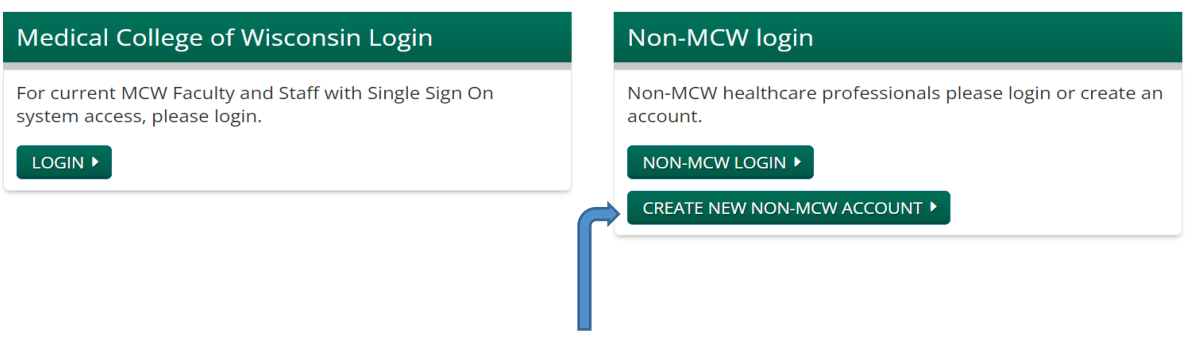

Non-MCW Faculty and Staff click here

### Adding personal information to your account:

When you are completing the profile information fill in the answers that match with your licensing and/or board information. Your name and address will appear on your transcript.

When all boxes are completed, click the "Save" button on the bottom of the screen,

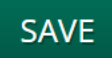

### Next, click the "mobile" tab.

| VIEW   | EDIT   | BOOKMARKS   |  |  |
|--------|--------|-------------|--|--|
| Accoun | t Prof | file Mobile |  |  |

#### Add your mobile number in the appropriate box and click "confirm number"

| VIEW                                          | EDIT   | BOOKMARKS  | MY ACTIVITIES | ORDERS |  |                            |  |
|-----------------------------------------------|--------|------------|---------------|--------|--|----------------------------|--|
| Account                                       | : Prof | ile Mobile |               |        |  |                            |  |
| PHONE NU                                      | MBER * |            |               |        |  | Add mobile<br>number here. |  |
| COUNTRY                                       |        |            |               |        |  |                            |  |
| USA / Canada / Dominican Rep. / Puerto Rico 🔹 |        |            |               |        |  |                            |  |
| CONFIRI                                       | M NUMB |            |               |        |  |                            |  |

You will receive a confirmation code on your mobile device. Type the code and click "confirm number"

| VIEW                                                                               | EDIT                   | BC | OOKMARKS | M | ACTIVITIES | CTIVITIES ORE |  |  |
|------------------------------------------------------------------------------------|------------------------|----|----------|---|------------|---------------|--|--|
| Account                                                                            | Account Profile Mobile |    |          |   |            |               |  |  |
| MOBILE PHONE NUMBER                                                                |                        |    |          |   |            |               |  |  |
| CONFIRMATION CODE<br>Enter the confirmation code sent by SMS to your mobile phone. |                        |    |          |   |            |               |  |  |
| Enter confirmation code here                                                       |                        |    |          |   |            |               |  |  |
| CONFIRM NUMBER DELETE & START OVER                                                 |                        |    |          |   |            |               |  |  |

## **Editingyour account**

After logging in, on the left hand side, click on "My Profile"

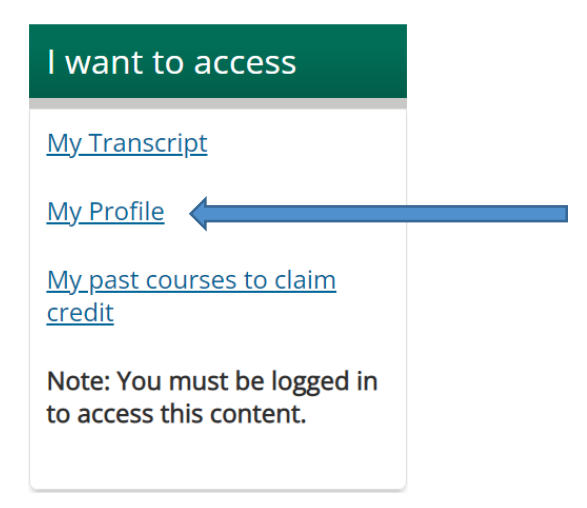

Click "Edit" then "Profile"

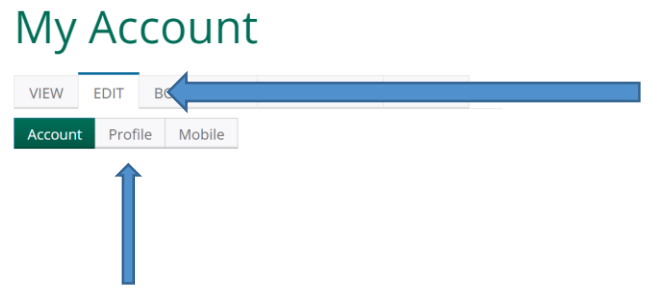

Update your information and click "Save"

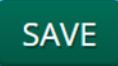